## How to Apply for a License

1. From the dashboard (after ACA login) please click "BCC Licenses" then "Apply for a License – Amendment."

| Announcements                                                                                                    | Logged in as:                                                                                                    | ns (0) 📜 Cart (0) Account Management Lc                                 | ogout |
|----------------------------------------------------------------------------------------------------|----------------------------------------------------------------------------------------------------|-------------------------------------------------------------------------|-------|
| ne license information listed on the LARA v<br>ay be recognized as a license and all the au<br>nforcing agencies chould rely on this inform                              | website https://aca3.accela.com/lara<br>uthority granted with that specific license.<br>mation to issue permits.                                                                                                    | First Last or License #                                                 | Q.¥   |
| Home BCC Licenses BCC Permits Dashboard My Records My Accour                                                                                                    | s Plan Review Complaints                                                                                                    |                                                                         |       |
|                                                                                                    |                                                                                                    |                                                                         |       |
| ARA<br>epartment of Licensing and                                                                                                    | Regulatory Affairs                                                                                                    |                                                                         |       |
| ARA<br>epartment of Licensing and                                                                                                    | Regulatory Affairs Announcements Logged in as: Collection                                                                                                    | ns (0) 📜 Cart (0) Account Management Lo                                 | ogout |
| epartment of Licensing and<br>the license information listed on the LARA of<br>ay be recognized as a license and all the a<br>forcing agencies should rely on this infor | Regulatory Affairs         Announcements       Logged in as:       Collectio         website       https://aca3.accela.com/lara       uthority granted with that specific license.         mation to issue permits.       Collectio | Ins (0) Text Cart (0) Account Management Loc<br>First Last or License # | ogout |

2. Please read the disclaimer, check the certification box, and click continue to proceed.

| Apply                             | for a License - Amendment Track & Renew Licenses                                                                                                    |  |
|-----------------------------------|----------------------------------------------------------------------------------------------------|--|
| Online A                          | pplication                                                                                                    |  |
| ubmit an<br>tatus of<br>of your h | omit and update information, pay fees, schedule inspections, track the<br>itus of your application, and print your final record all from the convenience<br>your home or office, 24 hours a day. |  |
| Please "                          | Allow Pop-ups from This Site" before proceeding. You must<br>e General Disclaimer below before beginning your application.                                                                       |  |

3. Select a license category (Building, Electrical, etc.) to expand the lists of license types – then, select a license type.

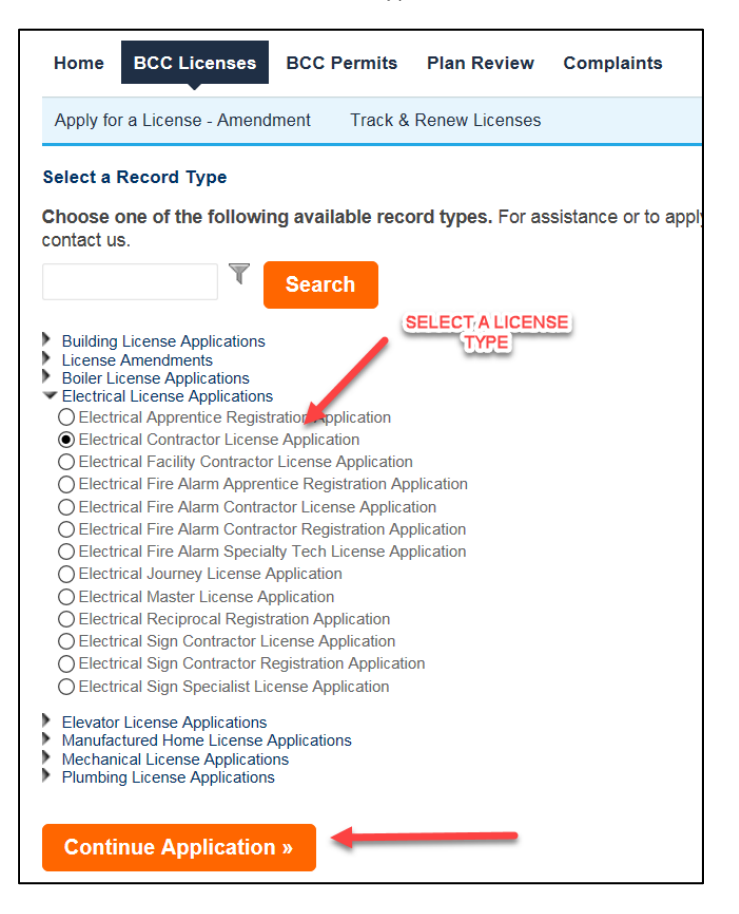

4. At this point you will enter the applicant information and answer the requested questions within the body of the application. Please complete the necessary questions using "Continue Application" to move to the next page.

| ctrical Contractor Li                                                                                                    | cense Application                                                                                                    |                                                                                                    |                      |                |                             |
|----------------------------------------------------------------------------------------------------|----------------------------------------------------------------------------------------------------|----------------------------------------------------------------------------------------------------|----------------------|----------------|-----------------------------|
| Applicant<br>Information                                                                                                    | 2 Current Status 3                                                                                                    | Examination<br>Information                                                                                                    | 4 Review             | 5 Pay Fees     | Ĩ                           |
| ep 1 : Applicant li<br>oplicant                                                                                                    | nformation > Applica                                                                                                    | nt Information                                                                                                    |                      | * indicates a  | required f                  |
| dd new contacts, click the s                                                                                                    | Select from Account or Add New                                                                                                    | button. To edit a contact, o                                                                                                    | click the Edit link. |                |                             |
| elect from Accou                                                                                                    | Int Add New                                                                                                    | Look Up                                                                                                    |                      |                |                             |
|                                                                                                    |                                                                                                    |                                                                                                    |                      |                |                             |
| ontinue Applicat                                                                                                    | ion »                                                                                                    |                                                                                                    |                      | Save and resur | ne late                     |
| Continue Applicat                                                                                                    | Licenses BCC Permits                                                                                                    | Plan Review Co                                                                                                    | mplaints             | Save and resur | me late                     |
| Home BCC<br>Apply for a Lice<br>Electrical Contr<br>1 Applicant<br>Information                                                                                                    | Licenses BCC Permits nse - Amendment Track & ractor License Application 2 Current Status                                                                                                    | Plan Review Co<br>& Renew Licenses<br>3 Examination<br>Information                                                                                                    | mplaints<br>4 Review | Save and resur | me late                     |
| Home BCC<br>Apply for a Lice<br>Electrical Contr<br>1 Applicant<br>1 Information<br>Step 2: Curre                                                                                                    | Licenses BCC Permits Dise - Amendment Track & Dise - Amendment Track & | Plan Review Co<br>& Renew Licenses<br>3 Examination<br>3 Information                                                                                                   | 4 Review             | 5 Pay Fees     | me late                     |
| Home       BCC         Apply for a Lice         Electrical Contr         1       Applicant         Information         Step 2: Curree         Current State                                                                                     | Licenses BCC Permits<br>nse - Amendment Track &<br>ractor License Application<br>2 Current Status<br>ent Status > Current Status<br>tus                                                                                                    | Plan Review Co<br>& Renew Licenses<br>3 Examination<br>3 Information                                                                                                   | 4 Review             | Save and resur | me late                     |
| Home       BCC         Apply for a Lice         Electrical Contr         1       Applicant         Information         Step 2: Currer         Current State         CURRENT STATE                                                               | Licenses BCC Permits nse - Amendment Track & ractor License Application 2 Current Status ent Status > Current Status tus us                                                                                                    | Plan Review Co<br>& Renew Licenses<br>3 Examination<br>Information                                                                                                    | 4 Review             | Save and resur | me late<br>6<br>equired fie |
| Home       BCC         Apply for a Lice         Electrical Contr         1       Applicant         1       Information         Step 2: Curred         Current Stat         CURRENT STAT         Have you ever hele                              | Licenses BCC Permits Dise - Amendment Track & Dise - Amendment Track & Dise - Amendment Track & Disent Status > Current Status US d an electrical contractor licent                                                                                                    | Plan Review Co<br>& Renew Licenses<br>3 Examination<br>3 Information<br>tratus                                                                                         | s  No                | Save and resur | required field              |
| Home       BCC         Apply for a Lice         Electrical Contr         1       Applicant         1       Information         Step 2: Current         Current State         CURRENT STATE         Have you ever hele         Contractor Licens | Licenses BCC Permits Dise - Amendment Track 8 Dise - Amendment Track 8 Disent Status > Current Status US d an electrical contractor licent e No.:                                                                                                    | Plan Review       Co         & Renew Licenses       3         3       Examination Information         atus       3         se in Michigan?:       Ye         1       1 | s  No                | Save and resur | required fie                |

5. Once all required questions have been answered, you will arrive at the "Review" section. Review your application, check the certicification box, and click "Continue Application."

| made as part of this application are true, complete, and correct and that | y this application and that the statements<br>no material information has been omitted. |
|---------------------------------------------------------------------------|-----------------------------------------------------------------------------------------|
| By checking the box below, I understand and agree that I am electronica   | ally signing and filing this application.                                               |
| By checking this box, I agree to the above certification.                 | Date: 09/26/2016                                                                        |
|                                                                           |                                                                                         |

## 6. Your application has now been submitted. It can be viewed again at **Home >> My Records**.

| Step 3: Receipt/Record issuance ceipt Your submittal has been successfully received. Your application will be reviewed. Please check your account for updates regarding the status of this application and selecting this record number. Once your application is approved you will be notified by the department. If you selected to pay by paper check, please print the Summary-Invoice page and mail a copy with y check. See invoice for mailing information.                                                                                      |                                   | <sup>3</sup> issuance                                         | <sup>2</sup> Payment<br>information | Select item to pay |
|----------------------------------------------------------------------------------------------------|-----------------------------------|---------------------------------------------------------------|-------------------------------------|--------------------|
| Your submittal has been successfully received.<br>Your application will be reviewed. Please check your account for updates regarding the status of this applicat<br>for any additional actions required from you to move forward with the plan review process by Searching Appl<br>and selecting this record number.<br>Once your application is approved you will be notified by the department.<br>If you selected to pay by paper check, please print the Summary-Invoice page and mail a copy with y<br>check. See invoice for mailing information. |                                   | nce                                                           | Record issual                       | ep 3:Receipt       |
| Your submittal has been successfully received.<br>Your application will be reviewed. Please check your account for updates regarding the status of this applicat<br>for any additional actions required from you to move forward with the plan review process by Searching Appl<br>and selecting this record number.<br>Once your application is approved you will be notified by the department.<br>If you selected to pay by paper check, please print the Summary-Invoice page and mail a copy with y<br>check. See invoice for mailing information. |                                   |                                                               |                                     | eipt               |
| Your application will be reviewed. Please check your account for updates regarding the status of this applicat<br>for any additional actions required from you to move forward with the plan review process by Searching Appli<br>and selecting this record number.<br>Once your application is approved you will be notified by the department.<br>If you selected to pay by paper check, please print the Summary-Invoice page and mail a copy with y<br>check. See invoice for mailing information.                                                  |                                   | fully received.                                               | has been success                    | Your submitta      |
| for any additional actions required from you to move forward with the plan review process by Searching Appl<br>and selecting this record number.<br>Once your application is approved you will be notified by the department.<br>If you selected to pay by paper check, please print the Summary-Invoice page and mail a copy with y<br>check. See invoice for mailing information.                                                                                                    | he status of this application and | Please check your account for updates regarding the status of | n will be reviewed.                 | Your application   |
| and selecting this record number.<br>Once your application is approved you will be notified by the department.<br>If you selected to pay by paper check, please print the Summary-Invoice page and mail a copy with y<br>check. See invoice for mailing information.                                                                                                    | ess by Searching Applications     | d from you to move forward with the plan review process by Se | al actions required                 | for any additio    |
| Once your application is approved you will be notified by the department.<br>If you selected to pay by paper check, please print the Summary-Invoice page and mail a copy with y<br>check. See invoice for mailing information.                                                                                                    |                                   |                                                               | nis record number.                  | and selecting      |
| If you selected to pay by paper check, please print the Summary-Invoice page and mail a copy with y check. See invoice for mailing information.                                                                                                    |                                   | d you will be notified by the department.                     | ication is approved                 | Once your app      |
| check. See invoice for mailing information.                                                                                                    | nd mail a copy with your          | check, please print the Summary-Invoice page and mail a       | I to pay by paper                   | If you selecte     |
|                                                                                                    |                                   | information.                                                  | voice for mailing                   | check. See in      |
|                                                                                                    |                                   |                                                               |                                     |                    |
|                                                                                                    |                                   |                                                               |                                     |                    |
|                                                                                                    |                                   |                                                               |                                     |                    |
|                                                                                                    |                                   |                                                               |                                     |                    |
| Address                                                                                                    |                                   |                                                               |                                     | Address            |